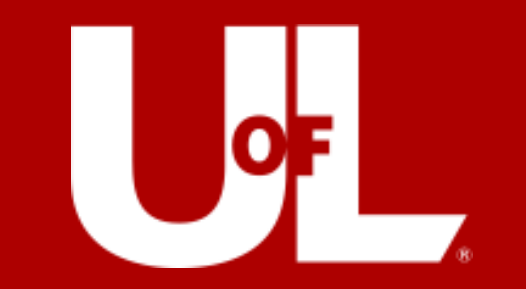

# **Travel Talks**

Wednesday 03/20/24

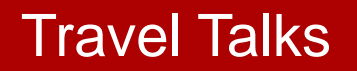

### Today's Agenda

My Wallet Clean-up -BI -PeopleSoft Making the reports! Or Not? \*suspense\* Q&A Session

*This presentation will be recorded for future viewing* Travel Talks to continue **WEDNESDAYS** @ 1:30

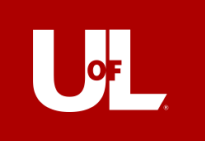

# My Wallet Clean-up!

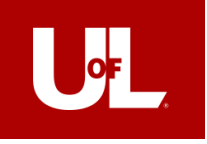

# Let's get started!

|             | LOUISVILLE, Ho   | ome     |              | https: | https://bi.louisville.edu/reports/browse |          |  |  |  |  |
|-------------|------------------|---------|--------------|--------|------------------------------------------|----------|--|--|--|--|
|             | Favorites Browse |         |              |        |                                          | -        |  |  |  |  |
|             | Folders (2)      |         |              |        |                                          |          |  |  |  |  |
|             | E FI             | Pu      | olic Reports |        |                                          |          |  |  |  |  |
|             |                  |         |              |        |                                          |          |  |  |  |  |
|             |                  |         |              |        |                                          |          |  |  |  |  |
| Favorites B | rowse            |         |              |        |                                          |          |  |  |  |  |
| Folders (6) |                  |         |              |        |                                          |          |  |  |  |  |
| Account     | s Payable        | Billing | Departr      | ment   | Individual                               | Listings |  |  |  |  |
| Procard     |                  |         |              |        |                                          |          |  |  |  |  |

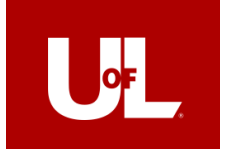

| Favorites Browse                                      |                      |                              |                                         |                              |
|-------------------------------------------------------|----------------------|------------------------------|-----------------------------------------|------------------------------|
| Folders (1)                                           |                      |                              |                                         |                              |
| Effort Reports                                        |                      |                              |                                         |                              |
| Paginated Reports (10)                                |                      |                              |                                         |                              |
| Budget_summary                                        | Disbursement Detail  | Financials Access - Expenses | Five Year Analysis                      | IT Billing Network Inventory |
| Ledger Detail                                         | Pending Disbursement | RIF Detail                   | Sponsored Programs Management<br>Report | Travel_Card_Transactions     |
| Resources (2)                                         |                      |                              |                                         |                              |
| FI Department Report<br>Documentation June 9 2020.pdf |                      |                              |                                         |                              |

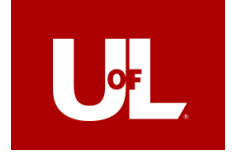

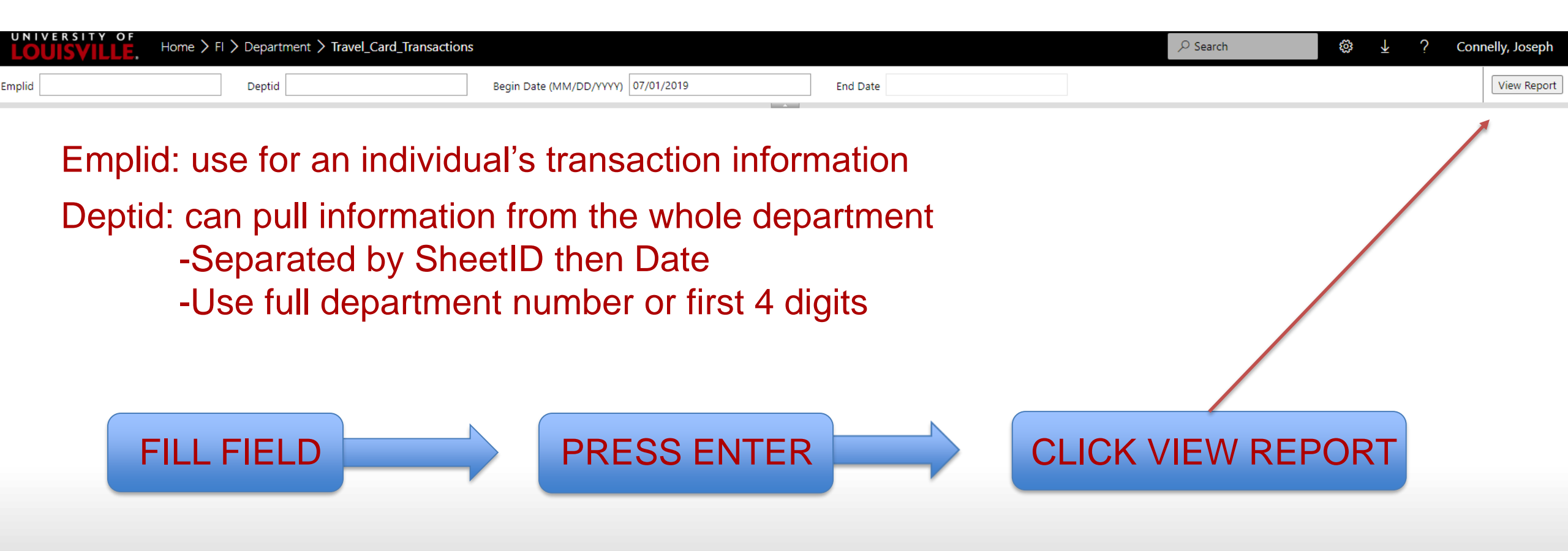

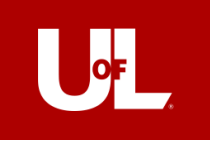

| Emplid           |            | Dept               | tid          |        | Be         | gin Date (MM/DD/YYYY) 07/ | 01/2019      | End Date   | 03/20/2024 |                    |                     |        |               | View Report |
|------------------|------------|--------------------|--------------|--------|------------|---------------------------|--------------|------------|------------|--------------------|---------------------|--------|---------------|-------------|
| $ \triangleleft$ | < 1 of 1 > | $\triangleright$ I | <u>ی</u> (۲  | 100%   | •          |                           | ,            | 2          |            |                    |                     |        |               |             |
| EMPLID           | NAME       | EN                 | IP NOTIFY SW | LAST 4 | TRANS DT   | TRANS NBR                 | SHEET ID     | SHEET NAME | STATUS LIN | E NBR EXPENSE TYPE | RECEIPT<br>VERIFIED | AMOUNT | CITY          | MERCH       |
|                  |            | N                  |              | 5338   | 2024-03-08 | 2420785406916070173172    | 2            |            |            | 0 REGISTR          | N                   | 745    | 206-2107751   | SOUTHEF     |
|                  |            | N                  |              | 5338   | 2024-03-08 | 2420785406916070173179    | 7            |            |            | 0 REGISTR          | Ν                   | 745    | 206-2107751   | SOUTHEF     |
|                  |            | Y                  |              | 5338   | 2019-08-16 | 2443106922997800004367    | 5 0000034501 |            | PD         | 2 AIRFARE          | Υ                   | 11.20  | FORT WORTH    | AMERICA     |
|                  |            | Y                  |              | 5338   | 2019-09-11 | 2469216925410066077393    | 5 0000034501 |            | PD         | 4 LODGING          | Y                   | 531.84 | L CLEVELAND   | RENAISS/    |
|                  |            | Y                  |              | 5338   | 2019-08-14 | 2443106922797800004859    | 3 0000034501 |            | PD         | 6 AIRFARE          | Y                   | 11.20  | FORT WORTH    | AMERICA     |
|                  |            | Y                  |              | 5338   | 2019-08-16 | 2443106922997800004359    | 2 0000034501 |            | PD         | 1 AIRFARE          | Y                   | 11.20  | ) FORT WORTH  | AMERICA     |
|                  |            | Y                  |              | 5338   | 2019-10-17 | 2401339929000233642529    | 9 0000035990 |            | PD         | 1 GASPKTL          | Υ                   | 65     | LOUISVILLE    | 06747-LC    |
|                  |            | Y                  |              | 5338   | 2019-09-24 | 2475542926815268962957    | 8 0000035990 |            | PD         | 5 LODGING          | Υ                   | 133.88 | 3 407-5037000 | SURFSIDE    |
|                  |            | Y                  |              | 5338   | 2019-08-16 | 2469216922810099324780    | 8 0000035990 |            | PD         | 4 REGISTR          | Υ                   | 695    | 866-254-9187  | GPJ*WOF     |
|                  |            | Y                  |              | 5338   | 2019-10-13 | 2463923928790001400083    | 8 0000035990 |            | PD         | 3 GROUND           | Y                   | 22     | 407-2540215   | MEARS T     |
|                  |            | Y                  |              | 5338   | 2019-10-11 | 2443106928597800004208    | 2 0000035990 |            | PD         | 2 AIRFARE          | Y                   | 11.20  | FORT WORTH    | AMERICA     |
|                  |            | Y                  |              | 5338   | 2019-10-11 | 2443106928597800184527    | 7 0000038467 |            | PD         | 4 AIRFARE          | Υ                   | 37.49  | FORT WORTH    | AMERICA     |
|                  |            | Y                  |              | 5338   | 2019-10-13 | 2475542928773287570088    | 2 0000038467 |            | PD         | 5 LODGING          | Υ                   | 401.64 | ORLANDO       | SURFSIDE    |
|                  |            | Y                  |              | 5338   | 2019-10-09 | 2443106928397800005122    | 6 0000038467 |            | PD         | 3 AIRFARE          | Υ                   | 11.20  | FORT WORTH    | AMERICA     |
|                  |            | Y                  |              | 5338   | 2019-10-09 | 2443106928397800005121    | 8 0000038467 |            | PD         | 2 AIRFARE          | Y                   | 11.20  | FORT WORTH    | AMERICA     |
|                  |            | Y                  |              | 5338   | 2019-10-09 | 2443106928397800005115    | 0 000038467  |            | PD         | 1 AIRFARE          | γ                   | 5.60   | FORT WORTH    | AMERICA     |
|                  |            | Y                  |              | 5338   | 2023-05-09 | 2437735313000000079973    | 5 0000053815 |            | PD         | 1 FDINCD           | γ                   | 105.51 | LOUISVILLE    | THE OLD     |
|                  |            | Y                  |              | 5338   | 2023-07-25 | 2475542320717207289389    | 3 0000056450 |            | PD         | 1 FDINCD           | γ                   | 90.32  | 2 LOUISVILLE  | NEIGHBC     |

\*This form can be exported for easier viewing

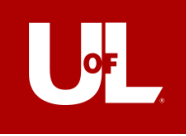

| Emplid                                                     | Deptid        |        | Beg        | in Date (MM/DD/YYYY) 07/01/ | 2019                    | End Date 03/20/202 | 24              |              |                     |                     | View Report |
|------------------------------------------------------------|---------------|--------|------------|-----------------------------|-------------------------|--------------------|-----------------|--------------|---------------------|---------------------|-------------|
| $  \triangleleft \rangle \langle 1 \rangle$ of 1 $\rangle$ | ⊘ () I        | 100%   | ▼ □ 、      | ∠ 🛱                         | $\succ ~   \rightarrow$ | 2                  |                 |              |                     |                     |             |
| EMPLID NAME                                                | EMP NOTIFY SW | LAST 4 | TRANS DT   | TRANS NBR                   | SHEET ID                | SHEET NAME         | STATUS LINE NBR | EXPENSE TYPE | RECEIPT<br>VERIFIED | AMOUNT CITY         | MERC        |
|                                                            | Ν             | 5338   | 2024-03-08 | 24207854069160701731722     |                         |                    |                 | 0 REGISTR    | N                   | 745 206-2107751     | SOUTH       |
|                                                            | Ν             | 5338   | 2024-03-08 | 24207854069160701731797     |                         |                    |                 | 0 REGISTR    | Ν                   | 745 206-2107751     | SOUTH       |
|                                                            | Y             | 5338   | 2019-09-11 | 24692169254100660773935     | 0000034501              |                    | PD              | 4 LODGING    | Y                   | 531.84 CLEVELAND    | RENAI       |
|                                                            | Y             | 5338   | 2019-08-16 | 24431069229978000043675     | 0000034501              |                    | PD              | 2 AIRFARE    | Y                   | 11.20 FORT WORTH    | AMERI       |
|                                                            | γ             | 5338   | 2019-08-16 | 24431069229978000043592     | 0000034501              |                    | PD              | 1 AIRFARE    | Υ                   | 11.20 FORT WORTH    | AMERI       |
|                                                            | Y             | 5338   | 2019-08-14 | 24431069227978000048593     | 0000034501              |                    | PD              | 6 AIRFARE    | γ                   | 11.20 FORT WORTH    | AMERI       |
|                                                            | Y             | 5338   | 2019-10-11 | 24431069285978000042082     | 0000035990              |                    | PD              | 2 AIRFARE    | Y                   | 11.20 FORT WORTH    | AMERI       |
|                                                            | Y             | 5338   | 2019-10-13 | 24639239287900014000838     | 0000035990              |                    | PD              | 3 GROUND     | Y                   | 22 407-2540215      | MEAR:       |
|                                                            | Y             | 5338   | 2019-08-16 | 24692169228100993247808     | 0000035990              |                    | PD              | 4 REGISTR    | Y                   | 695 866-254-9187    | GPJ*W       |
|                                                            | Y             | 5338   | 2019-09-24 | 24755429268152689629578     | 0000035990              |                    | PD              | 5 LODGING    | Y                   | 133.88 407-5037000  | SURFS       |
|                                                            | Y             | 5338   | 2019-10-17 | 24013399290002336425299     | 0000035990              |                    | PD              | 1 GASPKTL    | Y                   | 65 LOUISVILLE       | 06747       |
|                                                            | Y             | 5338   | 2019-10-11 | 24431069285978001845277     | 0000038467              |                    | PD              | 4 AIRFARE    | Y                   | 37.49 FORT WORTH    | AMERI       |
|                                                            | Y             | 5338   | 2019-10-13 | 24755429287732875700882     | 0000038467              |                    | PD              | 5 LODGING    | Y                   | 401.64 ORLANDO      | SURFS       |
|                                                            | Υ             | 5338   | 2019-10-09 | 24431069283978000051218     | 0000038467              |                    | PD              | 2 AIRFARE    | Y                   | 11.20 FORT WORTH    | AMERI       |
|                                                            | Y             | 5338   | 2019-10-09 | 24431069283978000051226     | 0000038467              |                    | PD              | 3 AIRFARE    | Y                   | 11.20 FORT WORTH    | AMERI       |
|                                                            | Y             | 5338   | 2019-10-09 | 24431069283978000051150     | 0000038467              |                    | PD              | 1 AIRFARE    | Y                   | 5.60 FORT WORTH     | AMERI       |
|                                                            | Y             | 8933   | 2022-11-12 | 24692162316106194734575     | 0000049884              |                    | PD              | 9 LODGING    | Y                   | 748.72 SAVANNAH     | MARR        |
|                                                            | Y             | 8933   | 2022-11-11 | 24034542316001344261951     | 0000049884              |                    | PD              | 8 GASPKTL    | Y                   | 30 LOUISVILLE       | 06747       |
|                                                            | Y             | 8933   | 2022-09-30 | 24717052274872743521136     | 0000049884              |                    | PD              | 11 AIRFARE   | Y                   | 404.35 NOTRE DAME   | DELTA       |
|                                                            | Υ             | 8933   | 2022-09-30 | 24717052274582740659579     | 0000049884              |                    | PD              | 10 AIRFARE   | Y                   | 9 ANTHONY TRAVE     | AGEN1       |
|                                                            | Y             | 8933   | 2022-10-07 | 24717052281582810826539     | 0000049884              |                    | PD              | 12 AIRFARE   | Y                   | 15 ANTHONY TRAVE    | AGEN1       |
|                                                            | Y             | 8933   | 2022-10-07 | 24717052286582860750881     | 0000049884              |                    | PD              | 13 AIRFARE   | γ                   | 16.11 NOTRE DAME    | DELTA       |
|                                                            | Y             | 5338   | 2023-05-09 | 24377353130000000799735     | 0000053815              |                    | PD              | 1 FDINCD     | Y                   | 105.51 LOUISVILLE   | THE O       |
|                                                            | Y             | 8933   | 2023-02-06 | 24717053038580380956441     | 0000053932              |                    | PD              | 3 AIRFARE    | Y                   | 9 ANTHONY TRAVE     | AGEN1       |
|                                                            | Y             | 8933   | 2023-04-22 | 24692163116103169455427     | 0000053932              |                    | PD              | 2 LODGING    | Y                   | 987.59 TAMPA        | MARR        |
|                                                            | Y             | 8933   | 2023-02-06 | 24692163038106800802787     | 0000053932              |                    | PD              | 1 AIRFARE    | Y                   | 323.95 800-435-9792 | SOUTH       |
|                                                            | Y             | 8933   | 2023-02-06 | 24717053038580380960567     | 0000053932              |                    | PD              | 4 AIRFARE    | Y                   | 10 ANTHONY TRAVE    | AGEN1       |
|                                                            | Y             | 5338   | 2023-07-25 | 24755423207172072893893     | 0000056450              |                    | PD              | 1 FDINCD     | Y                   | 90.32 LOUISVILLE    | NEIGH       |
|                                                            | Y             | 8933   | 2023-08-30 | 24040833242900016473071     | 0000057346              |                    | PD              | 1 OTHRBSM    | Υ                   | 95.80 LOUISVILLE    | BIG BA      |

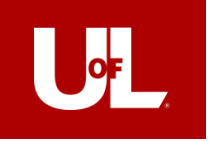

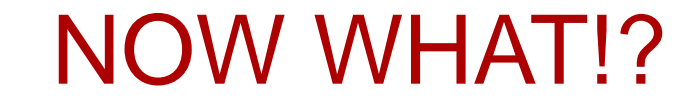

# Audit the Expense Reports, that's what!

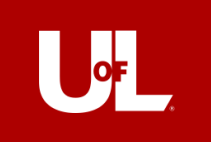

# Trusty Rusty PeopleSoft!!

### NavBar > Menu > Employee Self-Service > Travel & Expense > Expense Reports

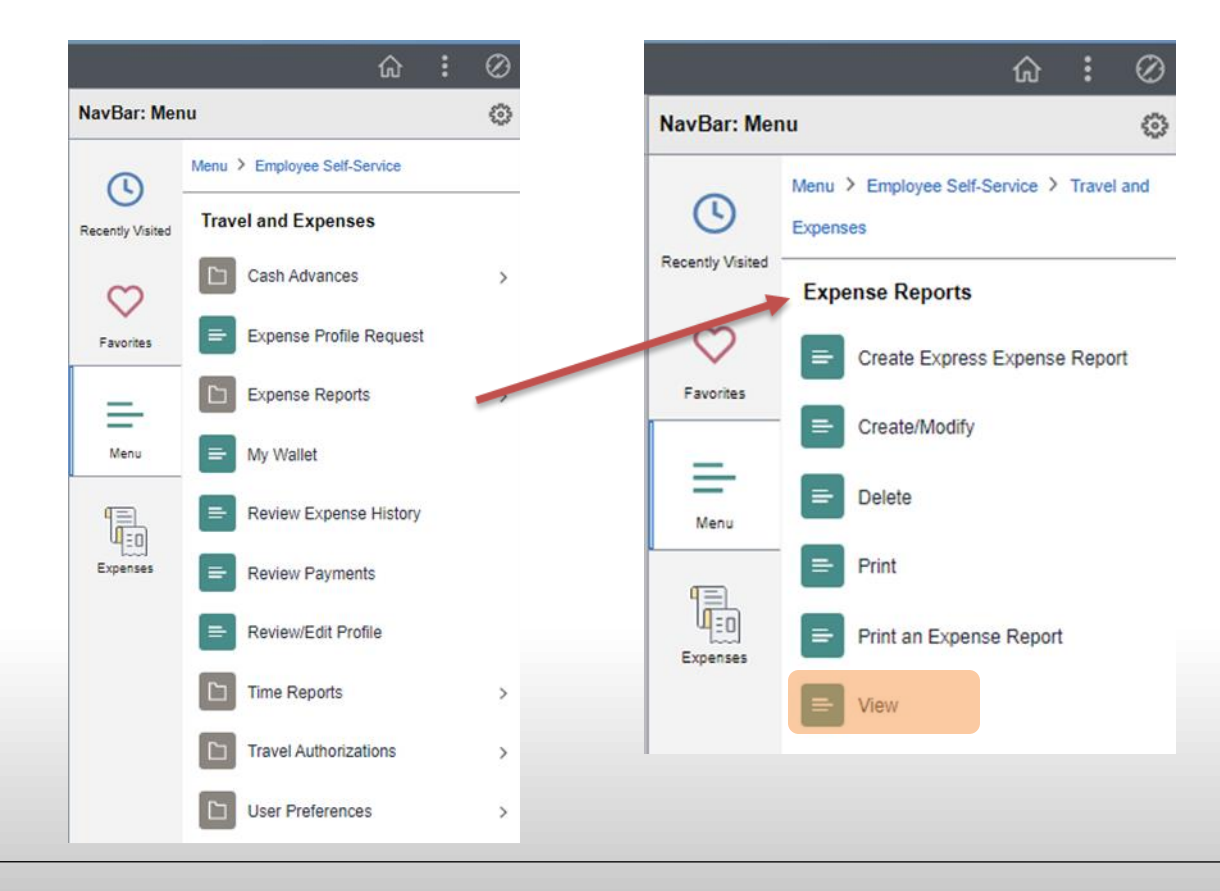

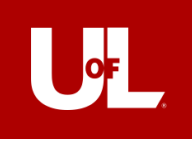

# **Report Audit**

| Search Criteria    |               |   |
|--------------------|---------------|---|
| Report ID          | begins with 🖌 |   |
| Report Description | begins with 🖌 |   |
| Name               | begins with 🖌 |   |
| Empl ID            | begins with 🖌 | ٩ |
| Report Status      | = 🖌           | ~ |
| Creation Date      | = 🗸           |   |
| Case Sensitive     |               |   |

### Insert Employee ID and hit search!

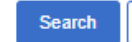

### Clear Basic Search 🖾 Save Search Criteria

### Search Results

| View All   |                                |      | 14      | <ul> <li>1-15 of 15</li> </ul> | $\checkmark  \models  \models$ |
|------------|--------------------------------|------|---------|--------------------------------|--------------------------------|
| Report ID  | Report Description             | Name | Empl ID | Report Status                  | Creation Date                  |
| 0000060966 | PNC Banking Conference         |      |         | Paid                           | 03/05/2024                     |
| 0000056450 | Supplier lunch                 |      |         | Paid                           | 08/25/2023                     |
| 0000053815 | Business Lunch - 2 new ee's    |      |         | Paid                           | 05/09/2023                     |
| 0000039809 | Adobe Acrobat Software Purchas |      |         | Paid                           | 06/02/2020                     |
| 0000038467 | WorkDay Rising & other AA flig |      |         | Paid                           | 02/14/2020                     |
| 0000035990 | Work Day Rising                |      |         | Paid                           | 11/08/2019                     |
| 0000034501 | PNC Travel & Pro-Card Forum    |      |         | Paid                           | 09/20/2019                     |
| 0000032807 | U of L Employment Law Conferen |      |         | Paid                           | 07/09/2019                     |
| 0000023521 | APA Conterence                 |      |         | Paid                           | 06/15/2018                     |
| 0000019000 | APP2P Conference               |      |         | Paid                           | 12/06/2017                     |
| 0000009505 | APP2P Conference               |      |         | Paid                           | 12/05/2016                     |
| 0000007570 | Mary's Expenses - Glacier conf |      |         | Paid                           | 10/07/2016                     |
| 0000006708 | Business Meals                 |      |         | Paid                           | 08/30/2016                     |
| 0000004190 | APP2P Conference & Expo        |      |         | Paid                           | 05/31/2016                     |
| 000003531  | ACC Fiscal Officers Conference |      |         | Paid                           | 05/06/2016                     |

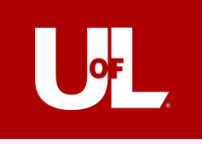

# **Report Audit**

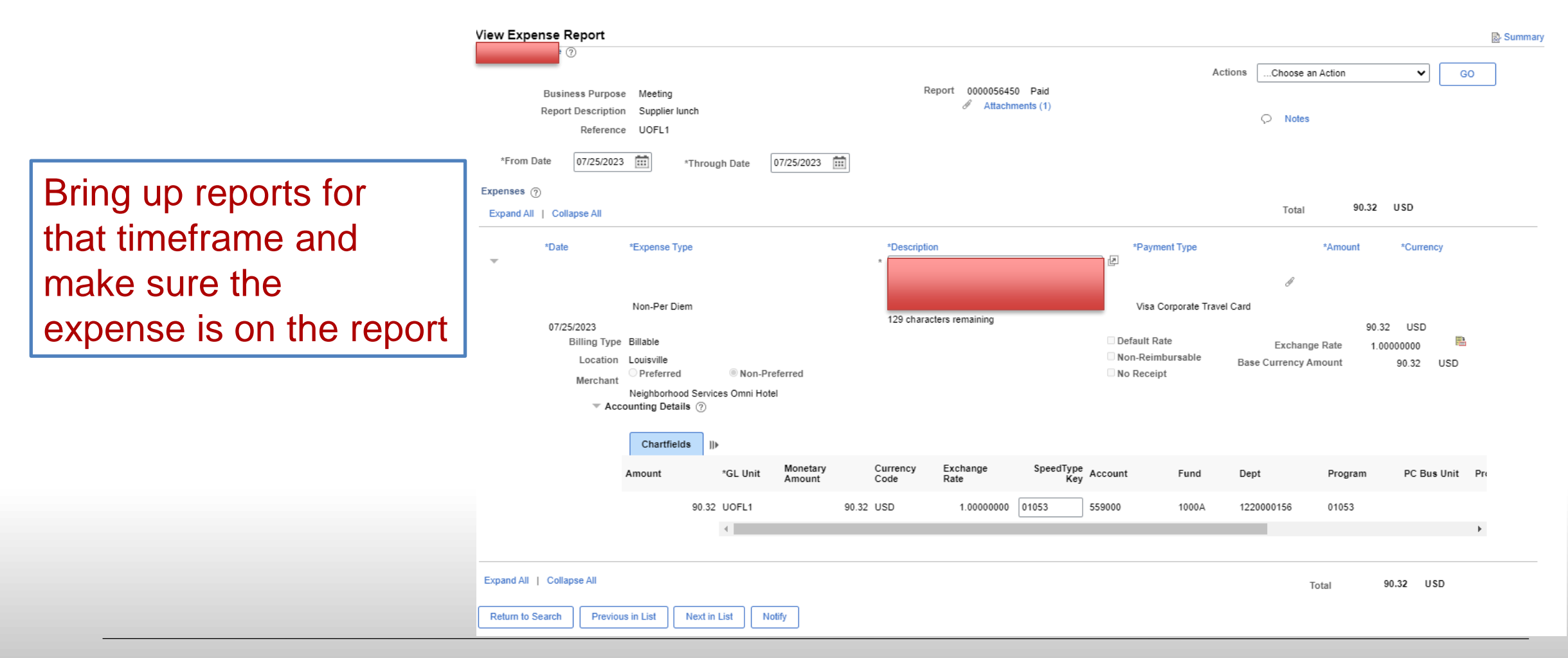

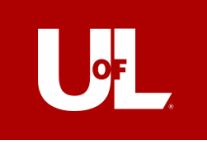

# **Getting Messy**

| MPLID | NAME | EMP    | LAST | TRANS DT   | TRANS NBR               |   | SHEET ID   | SHEET NAME |
|-------|------|--------|------|------------|-------------------------|---|------------|------------|
|       | •    | - NC - | 4 👻  | ]          | <b>t</b>                | - |            | r          |
|       |      | Y      | 1533 | 2022-04-13 | 24717052104581041028324 |   |            |            |
|       |      | Y      | 1533 | 2022-04-13 | 24943002104344901080955 |   |            |            |
|       |      | Y      | 1533 | 2022-04-14 | 24755422105171058819802 |   |            |            |
|       |      | Y      | 1533 | 2022-05-16 | 24943002137978001703825 |   |            |            |
|       |      | Y      | 1533 | 2022-05-16 | 24943002137978001703817 |   |            |            |
|       |      | Y      | 1533 | 2022-05-18 | 24943002139978001885570 |   |            |            |
|       |      | Y      | 1533 | 2022-05-18 | 24943002139978001885588 |   |            |            |
|       |      | Y      | 1533 | 2022-05-19 | 24755422140171406679996 |   |            |            |
|       |      | Y      | 1533 | 2022-07-21 | 24692162203100625576966 |   | 0000049816 |            |
|       |      | Y      | 1533 | 2022-07-21 | 24717052203582030946336 |   | 0000049816 |            |
|       |      | Y      | 1533 | 2022-09-01 | 24692162245106581114452 |   | 0000049816 |            |
|       |      | Y      | 1533 | 2022-09-01 | 24692162245106581114445 |   | 0000049816 |            |
|       |      | Y      | 1533 | 2022-09-01 | 24692162245106581114437 |   | 0000049816 |            |
|       |      | Y      | 1533 | 2022-09-01 | 24692162245106581114429 |   | 0000049816 |            |
|       |      | Y      | 1533 | 2022-09-21 | 24755422265162651944044 |   | 0000049816 |            |
|       |      | Y      | 1533 | 2022-11-02 | 24692162307109623893773 |   | 0000052240 |            |
|       |      | _      |      |            |                         |   |            |            |
|       |      |        |      |            |                         |   |            |            |

| Search Results |                    |      |                                  |               |               |  |  |  |  |  |
|----------------|--------------------|------|----------------------------------|---------------|---------------|--|--|--|--|--|
| View All       |                    |      | <ul> <li>1-13 of 13 V</li> </ul> |               |               |  |  |  |  |  |
| Report ID      | Report Description | Name | Empl ID                          | Report Status | Creation Date |  |  |  |  |  |
| 0000060575     |                    |      |                                  | Paid          | 02/20/2024    |  |  |  |  |  |
| 0000057096     |                    |      |                                  | Paid          | 09/28/2023    |  |  |  |  |  |
| 0000053926     |                    | -    |                                  | Paid          | 05/15/2023    |  |  |  |  |  |
| 0000052240     |                    |      |                                  | Paid          | 03/16/2023    |  |  |  |  |  |
| 0000049816     |                    | -    |                                  | Paid          | 11/16/2022    |  |  |  |  |  |
| 0000046258     |                    | -    |                                  | Paid          | 06/06/2022    |  |  |  |  |  |
| 0000044640     |                    |      |                                  | Paid          | 03/28/2022    |  |  |  |  |  |
| 0000042172     |                    |      |                                  | Paid          | 09/23/2021    |  |  |  |  |  |
| 0000029823     |                    | n    |                                  | Paid          | 03/20/2019    |  |  |  |  |  |
| 0000027465     |                    | -    |                                  | Paid          | 11/28/2018    |  |  |  |  |  |
| 0000020818     |                    |      |                                  | Paid          | 03/12/2018    |  |  |  |  |  |
| 0000011954     |                    |      |                                  | Paid          | 03/20/2017    |  |  |  |  |  |
| 0000002636     |                    |      |                                  | Paid          | 04/11/2016    |  |  |  |  |  |

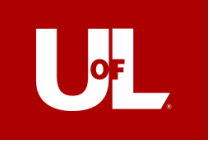

# What's Next?

Two possible outcomes:

### Expense is already on a report!

- -Send email to <u>Travel@Iouisville.edu</u> including:
  - -Employee ID
  - -Expense Report the expense is on
  - -Expense in question

-We will walk you through the next steps

### Expense is not on a report, yet

- -Create an Expense Report for those expenses
- -Keep expenses grouped by trip
- -Description: Wallet Clean-up
- -Set From and Through dates to encompass expenses

-Submit report!

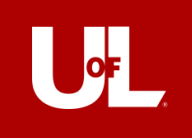

# Expense already Expensed!

|     | E                | F                       | G               | H                         |                      | JK           | L        | M                                  | Actions                    | Choose an Acti | on     | ~         | GO |   |
|-----|------------------|-------------------------|-----------------|---------------------------|----------------------|--------------|----------|------------------------------------|----------------------------|----------------|--------|-----------|----|---|
|     | TRANS DT         | TRANS NBR               | SHEET ID        | SHEET NAME                | STATUS               | LINE EXPENSE | RECEI    | AMO CITY                           |                            |                |        |           |    |   |
|     | <b>_</b> 1       | T                       |                 | ]                         | -                    | - NB - TYPE  | ▼ PT ▼   | UNT                                |                            | O Notes        |        |           |    |   |
|     | 2022-04-13       | 24717052104581041028324 |                 | 1                         |                      | 0 AIRFARE    | N        | 9 ANTHONY TRAVE                    |                            |                |        |           |    |   |
|     | 2022-04-13       | 24943002104344901080955 |                 |                           |                      | 0 AIRFARE    | N        | 329.2 FORT WORTH                   |                            |                |        |           |    |   |
|     | 2022-04-14       | 24755422105171058819802 |                 |                           |                      | 0 LODGING    | N        | 135.66 847-6923000                 |                            |                |        |           |    |   |
|     | 2022-05-16       | 24943002137978001703825 |                 |                           |                      | 0 AIRFARE    | N        | 40 FORT WORTH                      |                            | Total          | 779.76 | USD       |    |   |
|     | 2022-05-16       | 24943002137978001703817 |                 |                           |                      | 0 AIRFARE    | N        | 30 FORT WORTH                      |                            | Total          |        |           |    |   |
|     | 2022-05-18       | 24943002139978001885570 |                 |                           |                      | 0 AIRFARE    | N        | 30 FORT WORTH                      | *Payment Type              | *Amoun         | t ,    | *Currency |    |   |
|     | 2022-05-18       | 24943002139978001885588 |                 |                           |                      | 0 AIRFARE    | N        | 40 FORT WORTH                      |                            | A              |        | -         |    |   |
|     |                  |                         |                 | 05/47/2022                | Domestic Airfare     |              | 237 chai | racters remaining                  | Visa Corporate Travel Card | ũ.             | 228.20 | LIED      |    |   |
|     |                  |                         |                 | 05/1//2022                |                      |              |          |                                    |                            |                | 330.20 | 050       |    | - |
|     |                  |                         |                 | •                         |                      |              | America  | an Airlines Roundtrip Bag Fees 💦 🖉 |                            | A              |        |           |    |   |
|     |                  |                         |                 | 05//7/0000                | Domestic Bag Fees A  | irline       | 218 chai | acters remaining                   | Visa Corporate Travel Card | 0              |        |           |    |   |
|     | all to <u>11</u> | aver@Louisvii           | <u>ie.euu</u> . | 05/1//2022                |                      |              |          |                                    |                            |                | 140.00 | 050       |    | - |
|     |                  |                         |                 | •                         |                      |              | Hampto   | n Inn                              |                            |                |        |           |    |   |
|     |                  |                         |                 |                           | Domestic Hotel       |              | 243 chai | racters remaining                  | Visa Corporate Travel Card |                |        |           |    |   |
| Suł | biect: Tr        | avel Card Clea          | an-up           | 05/17/2022                |                      |              |          |                                    |                            | -              | 135.66 | USD       |    | - |
|     |                  |                         |                 | •                         |                      |              | Lunch a  | Ind Dinner                         | ]                          | R              |        |           |    |   |
|     | -Empl            | oyee ID                 |                 |                           | Domestic Travel Meal | s/PerD       | 238 cha  | racters remaining                  | Employee - Out of Pocket   | 04             |        |           |    |   |
|     | - Evno           | Depart 16               | 050             | 05/17/2022                |                      |              |          | -                                  |                            |                | 63.20  | USD       |    | - |
|     | -Expe            | nse Report 464          | 200             | •                         |                      |              | Dinner   | le                                 | ]                          | 4              |        |           |    |   |
|     | _\$135           | 66 on $0/1/1/2$         | 022             |                           | Domestic Travel Meal | s/PerD       | 248 char | racters remaining                  | Employee - Out of Pocket   | C+             |        |           |    |   |
|     | -ψ100.           |                         | 022             | 05/18/2022                |                      |              |          |                                    |                            |                | 39.50  | USD       |    | - |
|     |                  |                         |                 | →                         |                      |              | Lunch a  | Ind Dinner                         | ]                          | 4              |        |           |    |   |
|     |                  |                         |                 |                           | Domestic Travel Meal | s/PerD       | 238 cha  | racters remaining                  | Employee - Out of Pocket   | Ø•             |        |           |    |   |
|     |                  |                         |                 | 05/19/2022                |                      |              |          |                                    |                            |                | 63.20  | USD       |    |   |
|     |                  |                         |                 | Expand All   Collapse All |                      |              |          |                                    |                            | Total          | 7      | 779.76 U! | SD |   |
|     |                  |                         |                 |                           |                      |              |          |                                    |                            | Total          |        |           |    |   |
|     |                  |                         |                 | Return to Search Previou  | us in List Next in L | ist Notify   |          |                                    |                            |                |        |           |    |   |
|     |                  |                         |                 |                           |                      |              |          |                                    |                            |                |        |           |    |   |

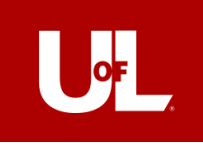

# Expense *NOT* Expensed!

| Create an<br>Expense Report<br>using MyWallet<br>to populate | View Expense Report         ?         Sent Back For Revision         Business Purpose         Other         Report         Report         05/03/2022         *Through Date         05/29/2022 | Actions                         | Choose an Action        |
|--------------------------------------------------------------|----------------------------------------------------------------------------------------------------|---------------------------------|-------------------------|
|                                                              | Expenses ⑦                                                                                                    |                                 | 0.00 1100               |
|                                                              | Expand All   Collapse All                                                                                                    |                                 | Total 0.00 USD          |
|                                                              | *Date *Expense Type *Description                                                                                                    | *Payment Type                   | *Amount *Currency       |
| There will be an                                             | Non-Per Diem 228 characters remaining                                                                                                    | ■<br>Visa Corporate Travel Card | <i>Ø</i> •              |
| error to add a                                               | 05/03/2022                                                                                                    |                                 | 29.44 USD               |
| commont to the                                               | * My Wallet Clean-Up ER46152                                                                                                    | 실                               | Ø.                      |
| comment to the                                               | 05/24/2022 228 characters remaining                                                                                                    | Visa Corporate Travel Card      | 25.63 USD               |
| expenses that                                                | * My Wallet Clean-Up ER46152                                                                                                    |                                 | A.                      |
| are over 60 days                                             | Miscellaneous Expense 228 characters remaining                                                                                                    | Visa Corporate Travel Card      | 21.00 EUR               |
|                                                              | * My Wallet Clean. In EB46152                                                                                                    | 3                               |                         |
|                                                              | Non-Per Diem 228 characters remaining                                                                                                    | Visa Corporate Travel Card      | <i>d</i> ₄<br>25.00 EUR |
|                                                              | *                                                                                                    | 8                               |                         |

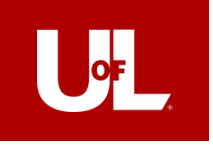

# The Reports!

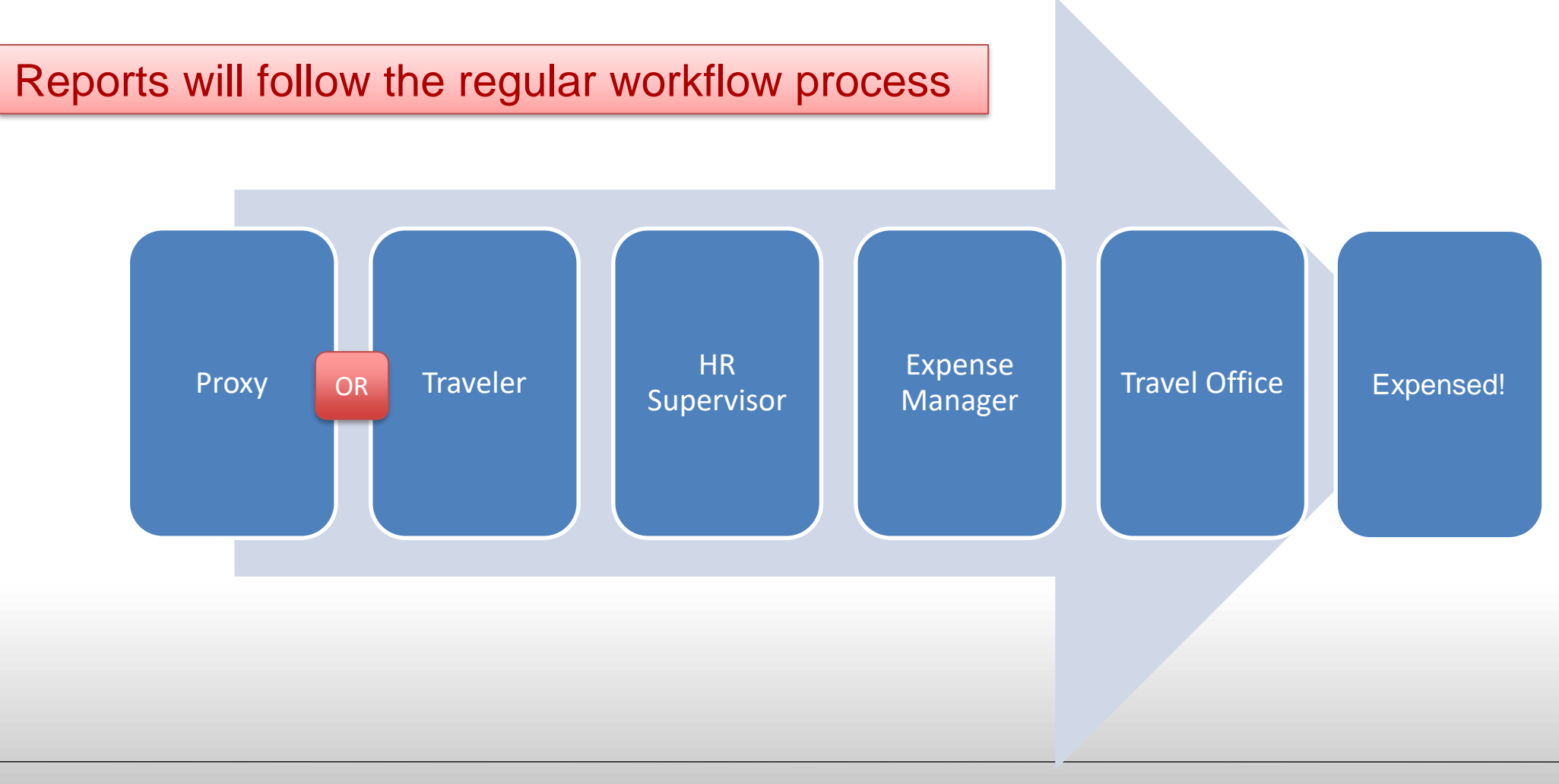

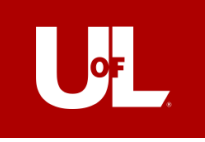

# QUESTIONS COMMENTS CONCERNS